# 第三方设备配置 IPVT 账号的使用说明 <sub>目录</sub>

| 全局说     | 明                          | 1 |
|---------|----------------------------|---|
| Polycon | n RealPresence Debut TM 配置 | 2 |
| 1.      | 呼叫配置:                      | 2 |
| 2.      | SIP 账号配置:                  | 2 |
| 3.      | 呼叫:                        | 3 |
| Huawei  | TEXO 配置                    | 3 |
| 1.      | SIP 账号配置:                  | 3 |
| 2.      | SRTP 配置:                   | 4 |
| 3.      | 呼叫:                        | 5 |
| Yealin  | x VC400 配置                 | 5 |
| 1.      | SIP 账号配置:                  | 5 |
| 2.      | TLS 配置:                    | 6 |
| 3.      | 呼叫:                        | 7 |
| Cisco S | SX20 配置                    | 7 |
| 1.      | SIP 账号配置:                  | 7 |
| 2.      | SRTP 配置:                   | 8 |
| 3.      | 呼叫:                        | 8 |
|         |                            |   |

# 全局说明

IPVideoTalk ID 可以在众多主流的第三方设备上配置使用(如 Polycom, Huawei, Yealink, Cisco)。

#### 操作步骤如下:

- 1、SIP账号配置,需要配置以下参数:
  - SIP账号: 配置成 IPVideoTalk ID
  - SIP 密码: 配置成 IPVideoTalk ID 的密码
  - 服务器地址: 配置成 IPVT10 服务地址, 如是自定义端口, 需配置为 服务地址:端口号。
  - SIP 注册: Enable
- 2、服务协议配置/端口号配置
  - (1) 建议使用 TLS 协议
  - (2) 配置服务的端口号为 5060 (TCP) / 5061 (TLS),如 IPVT10 有自定义端口,请按自定 义端口配置。
- 3、加入 IPVideoTalk 会议
  - (1) 一般在呼叫界面,直接输入会议号进行呼叫入会
  - (2) 部分设备(如 Polycom 和 cisco)必须使用 会议号@IP:PORT 的方式。

#### 以下列举了几个典型设备的接入说明: (部分设备有特殊配置要求)

- Polycom RealPresence Debut TM
- Huawei TEXO
- Yealink VC400
- Cisco SX20

## Polycom RealPresence Debut TM 配置

#### 1. 呼叫配置:

为保证通话安全,建议您开启"Encryption Mode",此模式会强制 SIP 账号使用 TLS 协议, 否则将无法正常通话。

| ٢ |                                                                                                    | Debut™                                                              |                              |        |  |
|---|----------------------------------------------------------------------------------------------------|---------------------------------------------------------------------|------------------------------|--------|--|
|   | Device Status<br>Place a Call<br>Contacts<br>System Settings<br>General                                                 | Call Settings<br>Call Rate:<br>Auto Answer:<br>Mute on Auto Answer: | 2048Kbps<br>Enable<br>Enable | v<br>v |  |
|   | Camera Settings Call Settings                                                                                           | Noise Block:                                                        | Enable                       | ×      |  |
|   | Date and Time<br>Network Setting<br>Import and Export Configuration<br>Server Settings<br>Admin Settings<br>Diagnostics | Encryption Mode:                                                    | On                           | T      |  |

#### 2. SIP 账号配置:

配置 sip 账号密码,服务器地址(带上端口号,如 IP:Port),协议类型(设置为 TLS)。

| Call Server               |                                                                                                    |                                                                                                    |                                                                                                    |
|---------------------------|----------------------------------------------------------------------------------------------------|----------------------------------------------------------------------------------------------------|----------------------------------------------------------------------------------------------------|
| Communication Protocol:   | SIP                                                                                                    | ۲                                                                                                    |                                                                                                    |
| Transport Protocol:       | TLS                                                                                                    |                                                                                                    | Transport Protocol is limited to TI                                                                                                    |
| Enable SIP Registration:  | Enable                                                                                                    | •                                                                                                    | 7                                                                                                    |
| Proxy Server:             | 192.168.121.103:5061                                                                                                    |                                                                                                    | Ī                                                                                                    |
| Domain:                   | 192.168.121.100:5061                                                                                                    |                                                                                                    |                                                                                                    |
| Sign-In Address:          | 8500046                                                                                                    |                                                                                                    | ĺ                                                                                                    |
| Authentication User Name: | 8500046                                                                                                    |                                                                                                    |                                                                                                    |
| Password:                 |                                                                                                    |                                                                                                    |                                                                                                    |
|                           | Communication Protocol:<br>Transport Protocol:<br>Enable SIP Registration:<br>Proxy Server:<br>Domain:<br>Sign-In Address:<br>Authentication User Name:<br>Password: | Call Server         Communication Protocol:         Transport Protocol:         TLS         Enable SIP Registration:         Enable SIP Registration:         Proxy Server:         192.168.121.103:5061         Domain:         192.168.121.100:5061         Sign-In Address:         8500046         Authentication User Name:         8500046         Password: | Call Server         Communication Protocol:         Transport Protocol:         TLS         Enable SIP Registration:         Enable SIP Registration:         Proxy Server:         192.168.121.103.5061         Domain:         192.168.121.100.5061         Sign-In Address:         8500046         Authentication User Name:         8500046         Password: |

#### 3. 呼叫:

输入 会议号@IP:PORT 的方式进行呼叫。

| Polycom <sup>®</sup> RealPresence D | ebut™        |                               |  |
|-------------------------------------|--------------|-------------------------------|--|
| Device Status                       | Place a call |                               |  |
| Place a Call                        |              |                               |  |
| Manual call                         | Call Number: | 48124562@192.168.121.103:5061 |  |
| Recent calls                        | Call Rate:   | 2048Kbps •                    |  |
| Contacts                            |              |                               |  |
| System Settings                     |              | Hang up                       |  |
| Server Settings                     |              | 00:14:06                      |  |
| Admin Settings                      |              |                               |  |
| Diagnostics                         |              |                               |  |
|                                     |              |                               |  |
|                                     |              |                               |  |

# Huawei TEXO 配置

## 1. SIP 账号配置:

配置 sip 账号密码,服务器地址,协议类型,端口号。

| Conference          | Address Book               | Device Control           | System Settings               | Haintenance                         | ? Help               |   |
|---------------------|----------------------------|--------------------------|-------------------------------|-------------------------------------|----------------------|---|
| Network             |                            |                          | _                             |                                     |                      |   |
| IP <b>H.323</b>     | /SIP Settings Wi-Fi Settin | gs SNMP Settings Network | ddress Book Security and Serv | rice (Network diagnostics           |                      |   |
|                     |                            |                          | — 🗌 Expand all —              |                                     |                      |   |
|                     |                            |                          | - 🛡 H.323                     |                                     |                      |   |
|                     |                            |                          | - A SIP                       |                                     |                      |   |
|                     |                            |                          |                               | Register with server                | Enable               |   |
|                     |                            |                          |                               | Server address                      | 192.168.121.103      |   |
|                     |                            |                          |                               | Conference service number           | 5024                 | - |
|                     |                            |                          |                               | Proxy server                        | Disable              |   |
|                     |                            |                          |                               | Proxy server address<br>Site number | 192.168.121.103:5061 |   |
|                     |                            |                          |                               | User name                           | 8500060              |   |
|                     |                            |                          |                               | Password                            |                      |   |
|                     |                            |                          |                               | Server type                         | Standard             |   |
|                     |                            |                          |                               | Transmission type                   | TLS                  |   |
|                     |                            |                          |                               | Video request handling              | Accept automatically |   |
|                     |                            |                          |                               |                                     |                      |   |
|                     |                            |                          |                               |                                     |                      |   |
|                     |                            |                          |                               |                                     |                      |   |
| Address             | s Book 🛛 🗖 De              | vice Control             | System Settings               | Maintenance                         | ? Неір               |   |
|                     |                            |                          |                               |                                     | •                    |   |
| 1                   |                            |                          |                               |                                     |                      |   |
| 3/SIP Settings Wi-F | Fi Settings SNMP Setting   | Network Address Book     | Security and Service N        | etwork diagnostics                  |                      |   |
|                     |                            |                          |                               |                                     |                      |   |
|                     |                            |                          |                               | H.460 Enable                        | ×                    |   |
|                     |                            |                          | L                             | ISE NAT Disable                     | M                    |   |
|                     |                            |                          | NAT.                          | audress                             |                      |   |
|                     |                            |                          | PAC cou                       | rce nort 1710                       |                      |   |
|                     |                            |                          | RAS destinat                  | ion port 1719                       |                      |   |
|                     |                            |                          | SIP (                         | call port 5060                      |                      |   |
|                     |                            |                          | Local list                    | ten port 5060                       |                      |   |
|                     |                            |                          | Server list                   | ten port 5060                       |                      | 1 |
|                     |                            |                          | SIP TLS (                     | call port 5061                      |                      |   |
|                     |                            |                          | Local SIP TLS list            | ten port 5061                       |                      |   |
|                     |                            |                          | SIP server TLS list           | ten port 5061                       |                      |   |
|                     |                            |                          | Port                          | settings Same port send/re          | ceive 💙              |   |
|                     |                            |                          | Au                            | dio port 10002                      |                      |   |
|                     |                            |                          | Vic                           | leo port 10004                      |                      |   |
|                     |                            |                          |                               |                                     |                      |   |
|                     |                            |                          |                               |                                     |                      |   |

## 2. SRTP 配置:

必须启用"Encrytion",否则将影响到被叫功能。

| Conference | Address Book | Device Control | System Settings | Maintenance                  | ? Help            |   |   |
|------------|--------------|----------------|-----------------|------------------------------|-------------------|---|---|
| Security   |              |                |                 |                              |                   |   |   |
|            |              |                | — 🗆 Ехра        | nd all-                      |                   |   |   |
|            |              |                | - C Encr        | Encryption<br>SSL encryption | Enable<br>Disable | ▼ |   |
|            |              |                | - 🖾 QoS         | <u></u>                      |                   |   | _ |
|            |              |                | - 🖬 SSH         | /Telnet                      |                   |   |   |
|            |              |                | - 🖬 GUI         |                              |                   |   |   |
|            |              |                | — 🖾 Air C       | Content Sharing              |                   |   |   |
|            |              |                | — 🖬 Upg         | rade password                |                   |   | _ |
|            |              |                |                 | unt Lock                     |                   |   |   |
|            |              |                | - 🖾 Over        | time                         |                   |   |   |
|            |              |                |                 |                              |                   |   |   |
|            |              |                |                 |                              |                   |   |   |

#### 3. 呼叫:

|          | Conference | Address Book | Device Control | 🔅 sy:      | stem Settin | gs       | м مکن    | aintenance   | ?         | Неір                |                     |          |
|----------|------------|--------------|----------------|------------|-------------|----------|----------|--------------|-----------|---------------------|---------------------|----------|
| +[       | Call       | _            |                |            |             |          |          |              |           |                     | _                   | _        |
| C        |            |              |                | Site name/ | IP address/ | Number   | 48124562 | @192.168.121 | .103:5061 |                     | Call                |          |
|          |            |              |                |            | L           | ine type | SIP      |              |           |                     | Advanced Settings   |          |
|          |            |              |                |            |             | Rate     | 4 Mbps   |              |           |                     | Export Call Records |          |
|          |            |              |                |            | Ca          | all mode | Video    |              |           |                     | Delete All          |          |
|          |            |              |                |            |             |          |          |              |           |                     |                     |          |
|          |            |              |                | Call Logs  |             |          |          |              |           |                     |                     |          |
| aA       |            |              |                | Name       | Number      | Line T   | Rate     | Call Type    | Call mode | Call Start-Time     | Call End-Time       | Operat   |
| <b>B</b> |            |              |                | 48124562@  | 4812456     | SIP      | 4 Mbps   | Dialed       | Video     | 2018/04/18 17:21:05 | 2018/04/18 17:22:01 |          |
| æ        |            |              |                | 48124562@  | 4812456     | SIP      | 4 Mbps   | Dialed       | Video     | 2018/04/18 17:20:27 | 2018/04/18 17:20:51 | M T      |
|          |            |              |                | 48124562   | 48124562    | SIP      | 2048 k   | Received     | Video     | 2018/04/18 17:14:05 | 2018/04/18 17:15:34 | M D      |
| 1        |            |              |                | 48124562@  | 4812456     | SIP      | 4 Mbps   | Dialed       | Video     | 2018/04/18 17:11:19 | 2018/04/18 17:12:32 | M t      |
|          |            |              |                | 48124562   | 48124562    | SIP      | 1024 k   | Received     | Video     | 2018/04/18 17:07:12 | 2018/04/18 17:08:34 | 2        |
|          |            |              |                | 48124562   | 48124562    | SIP      | 1024 k   | Received     | Video     | 2018/04/18 17:01:24 | 2018/04/18 17:06:04 | <b>N</b> |
|          |            |              |                | 48124562   | 48124562    | SIP      | 2048 k   | Received     | Video     | 2018/04/18 16:59:33 | 2018/04/18 17:00:58 | 21 1     |

在拨号界面直接拨打 IPVideoTalk 的会议号 进入会议,并选定 Line type=SIP 。

# Yealink VC400 配置

#### 1. SIP 账号配置:

配置 SIP 账号密码,服务器地址和端口号,协议类型。另外需要配置 SRTP=Compulsory, DTMF TYPE =RFC2833。

| Yealink <sub>vc400</sub> | Home Status Account                                                                  | Network Setting Directory Secur                                                                                                    |
|--------------------------|--------------------------------------------------------------------------------------|----------------------------------------------------------------------------------------------------|
| H323                     | Register Status                                                                      | Registered                                                                                                    |
| SIP ID Call<br>Codec     | SIP Protocol<br>SIP Account<br>Register Name<br>User Name<br>Password<br>Server Host | Enabled   Enabled  Enabled  En |
|                          | Enable Outbound Proxy Server<br>Outbound Proxy Server                                | Disabled   Ig2.168.121.103 Port 5061                                                                                                    |
|                          | Transport<br>Server Expires                                                          | TLS •<br>3600                                                                                                    |
|                          | DTMF Type                                                                            | RFC2833 V<br>DTMF V                                                                                                    |
|                          | DTMF Payload Type ( 96~127 )<br>NAT_Traversal                                        | 101<br>Disabled                                                                                                    |
|                          | Keep Alive Interval<br>RPort                                                         | 30 Enabled                                                                                                    |
|                          | BFCP<br>FECC(SIP)                                                                    | Enabled    Enabled                                                                                                    |

## 2. TLS 配置:

对于 SIP TLS 注册形式下,必须关闭"Only Accept Trusted Certificates",否则 TLS 无法正常连接。

| License       | Index ID    | Issued To               | Issued By       | Expiration | Delete |  |
|---------------|-------------|-------------------------|-----------------|------------|--------|--|
| Security      | 1           |                         |                 |            |        |  |
| Trusted Certs | 2           |                         |                 |            |        |  |
| Server Certs  | 3           |                         |                 |            |        |  |
|               | 4           |                         |                 |            |        |  |
|               | 4           |                         |                 |            |        |  |
|               | 5           |                         |                 |            |        |  |
|               | 6           |                         |                 |            |        |  |
|               | 7           |                         |                 |            |        |  |
|               | 8           |                         |                 |            |        |  |
|               | 9           |                         |                 |            |        |  |
|               | 10          |                         |                 |            |        |  |
|               |             |                         |                 |            | Delete |  |
|               | Only Acce   | pt Trusted Certificates | Disabled        |            | T      |  |
|               | Common I    | Name Validation         | Disabled        |            | •      |  |
|               | CA Certific | ates                    | Default Certifi | cates      | •      |  |
|               | Import Trus | ted Certificates        |                 |            |        |  |
|               |             |                         |                 |            |        |  |

#### 3. 呼叫:

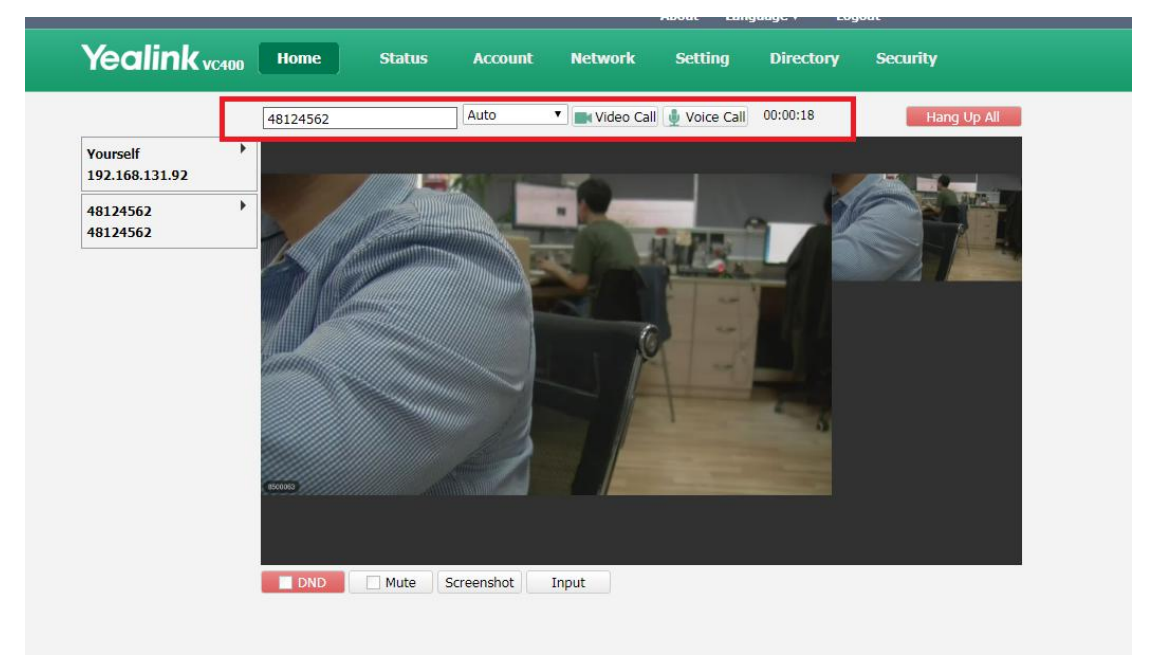

在拨号界面直接拨打 IPVideoTalk 的会议号 进入会议。

# Cisco SX20 配置

#### 1. SIP 账号配置:

#### 必须配置以下信息:

协议类型=TLS, URL=IPVideotalk ID@IPVT10 服务地址 IP:Port, loginName=IPVideotalk ID, Password= IPVideotalk ID 的密码, Address=IPVT10 服务地址 IP:Port

| occurry       |                  |                                 |      |                       |  |  |
|---------------|------------------|---------------------------------|------|-----------------------|--|--|
| SerialPort    | Profile 1        |                                 |      |                       |  |  |
| SIP           | DefaultTransport | Tis 🔻                           | Save |                       |  |  |
| Standby       | DisplayName      | 8500062                         | Save | (0 to 255 characters) |  |  |
| SystemUnit    | DisplayHane      |                                 | oure |                       |  |  |
| Time          | Line             | Shared •                        | Save |                       |  |  |
| UserInterface | Mailbox          |                                 | Save | (0 to 255 characters) |  |  |
| Video         | Outbound         | Off                             | Save |                       |  |  |
|               | TIsVerify        | Off                             | Save |                       |  |  |
|               | Туре             | Standard                        | Save |                       |  |  |
|               | URI              | sip:8500062@192.168.121.100:300 | Save | (0 to 255 characters) |  |  |
|               | Authentication 1 |                                 |      |                       |  |  |
|               | LoginName        | 8500062                         | Save | (0 to 128 characters) |  |  |
|               | Password         |                                 | Save | (0 to 128 characters) |  |  |
|               | Ice              |                                 |      |                       |  |  |
|               | DefaultCandidate | Host                            | Save |                       |  |  |
|               | Mode             | Auto                            | Save |                       |  |  |
|               | Proxy 1          |                                 |      |                       |  |  |
| [             | Address          | 192.168.121.100:30001           | Save | (0 to 255 characters) |  |  |
|               | Discovery        | Manual                          | Save |                       |  |  |
|               | Prom 2           |                                 |      |                       |  |  |

#### 2. SRTP 配置:

为保证通话安全,建议您开启"Encryption Mode",并且 SIP 账号必须使用 TLS 协议,否则将无法正常通话。

| System C       | Configuration |                        |       |   |   | Se        | t Administrator Setting | s menu password |
|----------------|---------------|------------------------|-------|---|---|-----------|-------------------------|-----------------|
| Search         | Con           | ference 1              |       |   |   | C Refresh | Collapse all            | ✓ Expand all    |
| Audio          |               |                        |       |   |   |           |                         | ^               |
| Cameras        | Activ         | veControl Mode         | Auto  |   | v | Save      |                         |                 |
| Conference     |               | D 1 1001 1             |       |   | - |           |                         |                 |
| FacilityServic | e             | ProtocollPStack        | Duai  |   | • | Save      |                         |                 |
| H323           | Enc           | ryption Mode           | On    |   | ۳ | Save      |                         |                 |
| Logging        | Inco          | mingMultisiteCall Mode | Allov | v | v | Save      |                         |                 |
| Network        |               |                        |       |   |   |           |                         |                 |
| NetworkServ    | ices          | ReceiveCallRate        | 600   |   |   | Save      | (64 to 6000)            |                 |

#### 3. 呼叫:

在拨号界面拨打 IPVideoTalk 的会议号@IP:PORT 进入会议。

| Contacts      |                   |     |       | Particip    | ants        |  |
|---------------|-------------------|-----|-------|-------------|-------------|--|
| 43173283@1    | 92.168.121.100:30 | 000 | ×     |             | Call        |  |
| Local         | Directory         | Re  | cents | Call rate:  | Use default |  |
| No matches fo | und               |     |       | Dratasali   | A.4-        |  |
| Directory     |                   |     |       | FIOLOCOI.   | Auto        |  |
| No matches fo | und               |     |       | B Hide call | settings    |  |